# DESCRIÇÃO GERAL DO SISTEMA

Estas informações destinam-se ao Administrador ou Gestor do sistema que cria etiquetas de frescura para a sistema.

Se utilizar o portal na Cloud da Avery Dennison®, alguns processos poderão variar.

O sistema inclui:

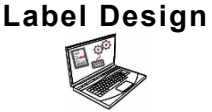

Aplicação PC para criar novos formatos personalizados ou modificar formatos padrão.

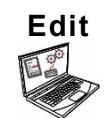

Aplicação para criar ficheiros de dados de produto, lotes, temporizadores, gerir ficheiros multimédia e adicionar formatos personalizados.

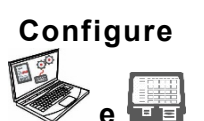

Aplicação para configurar utilizadores, endereço da loja/logótipo, enviar/receber ficheiros, configurar impressoras ou grupos, e definições de rede.

Configure as impressoras para emitir/solicitar ficheiros de dados atualizados ou ficheiros de configuração.

Obtenha ficheiros de registo, configuração e de dados das suas impressoras.

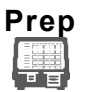

Aplicação para sistema imprimir etiquetas de frescura, visualizar receitas e vídeos.

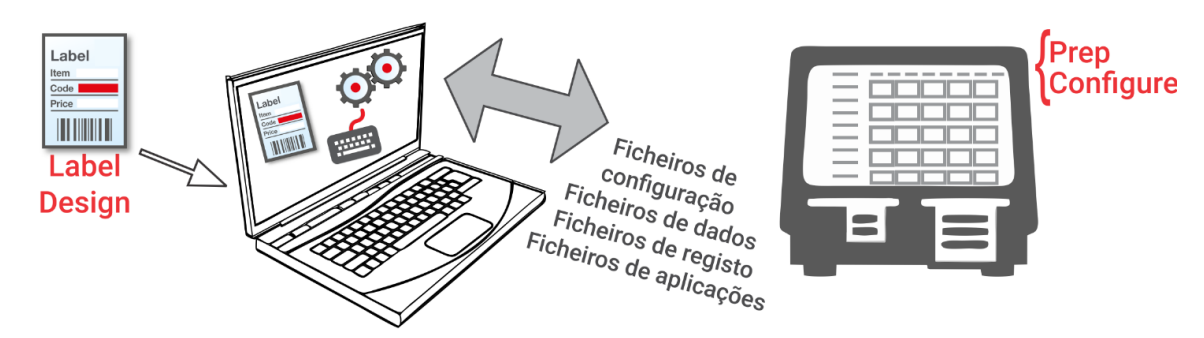

### Requisitos de Sistema

Para instalar e usar Edit, Configure e Label Design, seu PC deve atender a estes requisitos:

Sistemas operacionais suportados:Microsoft® Windows® 10, 64-bitProcessador:I5, 4ª geraçãoMemória (RAM):Mínimo de 8 GB recomendado

Espaço no disco rígido:

Mínimo de 10 GB recomendado

Android<sup>™</sup> é uma marca da Google LLC. Bluetooth® é uma marca registada da Bluetooth SIG. Microsoft® Windows® é uma marca registrada da Microsoft Corporation nos Estados Unidos e / ou outros países. Classificação: Avery Dennison - Pública TC9418SOPT Rev. AG 8/21 ©2020 Avery Dennison Corporation. Todos os direitos reservados. Algumas combinações de hardware de computador e versões de sistemas operacionais Windows® exigem que você execute esses aplicativos como administrador. Clique com o botão direito no ícone da área de trabalho e selecione Executar como administrador.

Enquanto Gestor ou Administrador do sistema, siga estes passos para começar:

- 1. Instale as aplicações (Configure, Edit, and Label Design) no computador.
  - Para imprimir etiquetas com campos fixados em idiomas diferentes, instale a aplicação para PC "Configure & Edit" (Configurar e Editar) no idioma que precisa.

Tem...

- um ficheiro de dados existente? Envie-o para a impressora através de Configure (Configurar) ou guarde o ficheiro num dispositivo USB, de seguida, utilize Prep (Definições da impressora, atualização da impressora) para carregar o ficheiro de dados na impresora.
- os dados do produto numa folha de cálculo? Utilize o modelo do Excel com Editar (Edit) em um PC para inserir dados (ou copie de uma planilha / arquivo .CSV existente). O modelo (.XLSX) funciona com versões do Microsoft® Office Standard 2007 do Microsoft® Excel® ou superior. Abra Editar (Edit) no seu PC. Selecione "Download Excel® Template" (Transferir Modelo Excel®) do menu File (Ficheiro) para guardar uma cópia no seu computador. Introduza os dados no modelo e guarde-os. A partir do menu File (Ficheiro), selecione Import Data From (Importar dados de Microsoft Excel®). Navegue para o ficheiro. Clique em "Open" (Abrir). O ficheiro é importado e aberto em Edit (Editar).
- 2. Crie um ficheiro de dados utilizando Edit com os botões do produto, lotes e temporizadores necessários. Se os nossos formatos padrão não corresponderem às suas necessidades, utilize Label Design para criar um formato personalizado. Utilize Edit para adicionar o formato personalizado e defina os botões utilizando o formato personalizado ou formatos padrão.
- Configure as definições da impressora (incluindo Wi-Fi e LAN), organize os grupos da impressora, defina um endereço de loja/logótipo, crie utilizadores e gira as suas permissões utilizando Configure.
- 4. Envie o ficheiro de configuração (.ENC) e o ficheiro de dados (.DAT, .DAT18, .FRESHMARX, or .FRESHMARX18) para a impressora (ou grupo) utilizando **Configure**.
- 5. Crie os lembretes para os operadores utilizando **Prep**. Os operadores utilizam **Prep** na impressora para imprimir etiquetas com datas de validade ou outros tipos de etiquetas.

#### Sobre os Utilizadores do sistema

Existem tipos de utilizadores predefinidos: operador, gestor e admin (administrador). Faça Login como Admin predefinido para criar utilizadores. Os utilizadores predefinidos poderão ser removidos assim que for criado um novo Admin.

| Utilizador              | Descrição                                                                                                    | Palavra-passe predefinida                                                                                                    |
|-------------------------|----------------------------------------------------------------------------------------------------|----------------------------------------------------------------------------------------------------|
| Operador<br>predefinido | Utilizador do nível mais básico com acesso<br>a <b>Prep (Preparar)</b> . Pode imprimir etiquetas<br>e <i>pode ser capaz</i> de atualizar ficheiros de<br>dados dos produtos na impressora. | A palavra-passe de operador<br>(0000) é opcional. O<br>administrador do sistema<br>decide se os operadores têm<br>de fazer login. |

| Utilizador                   | Descrição                                                                                                    | Palavra-passe predefinida |
|------------------------------|----------------------------------------------------------------------------------------------------|---------------------------|
| Gestor<br>predefinido        | Utilizador do nível médio com acesso a<br><b>Prep (Preparar)</b> . <i>Podem ser capazes</i> de<br>atualizar ficheiros de dados dos produtos,<br>utilizar <b>Edit (Editar)</b> , configurar<br>impressoras, etc. | Abcd                      |
| Administrador<br>predefinido | Utilizador do nível mais avançado com<br>acesso a <i>todas</i> as aplicações. Este<br>utilizador define as permissões para<br>operadores e gestores.                                                            | 1234                      |

Recomendamos que altere as palavras-passe predefinidas e/ou defina os seus próprios utilizadores.

## Ícones do menu

| Ícone | Descrição | Ícone | Descrição | Ícone | Descrição     | Ícone | Descrição |
|-------|-----------|-------|-----------|-------|---------------|-------|-----------|
|       | Ficheiro  |       | Mais      |       | Aplicaçãoes   | 誦     | Donate*   |
| =     | Menu      | •     | Pendente  | ?     | Ajuda e Sobre | Ŵ     | Waste*    |

| Ícone    | Descrição                    | Ícone | Descrição                                            | Ícone | Descrição                                      |
|----------|------------------------------|-------|------------------------------------------------------|-------|------------------------------------------------|
|          | Aplicação Prep<br>(Preparar) |       | Aplicação Edit<br>(Editar)                           | 0     | Aplicação Configure<br>(Configurar)            |
|          | Botões de produto            |       | Botões de produto                                    | 懲     | Definições gerais                              |
|          | Lotes                        |       | Lotes                                                | *     | Rede                                           |
|          | Etiquetas rápidas            |       | Etiquetas rápidas                                    | C     | Definições de<br>transferência de<br>ficheiros |
|          | Ficheiros multimédia         |       | Ficheiros multimédia                                 | •     | Permissões de<br>utilizadores                  |
| ē        | Definições de<br>impressora  | ())   | Fontes de dados<br>externos                          | E     | Gestão de utilizador                           |
| <b>Ļ</b> | Lembretes                    | 14    | Aplicação Donate &<br>Waste* (Doar e<br>Desperdiçar) | 0     | Informação sobre a loja                        |

\* O aplicação (Doar e Desperdiçar) deve ser adquirido separadamente.

## Atualizações de núcleo OTA

A impressora tem o nosso endereço de servidor na nuvem pré-configurado para receber atualizações de núcleo, semelhante à forma como os telemóveis recebem atualizações do SO. A impressora recebe um ficheiro ZIP. O sistema do núcleo da impressora (incluindo Motor de impressão e firmware) é atualizado.

As atualizações têm de ser processadas por ordem sequencial. Por exemplo, uma impressora com a Versão 1.1 tem de atualizar para a V1.2 e, de seguida, para a V1.3 (mais recente). Não pode atualizar da V1.1 para a V1.3.

Receber atualizações OTA:

- 1. Ligue a impressora.
- 2. Faça o login enquanto Admin.
- **3.** Ligue a impressora a uma rede.
- Toque no ícone do menu de aplicações ( ).
- 5. Toque em "Home" (Ecrã inicial). Depois, toque no ícone Android.
- 6. A impressora faz uma verificação e informa se estão disponíveis atualizações. . OU Aceda a Settings (Definições), About Printer (Sobre a impressora), Additional System Updates (Atualizações adicionais do sistema).
- Clique em Update Now (Atualizar). Siga as instruções no ecrã. A impressora desliga-se durante o processamento da atualização. Surge a mensagem "Installing System Update" (A instalar a atualização do sistema).

As aplicações permanecem quando o núcleo é atualizado.

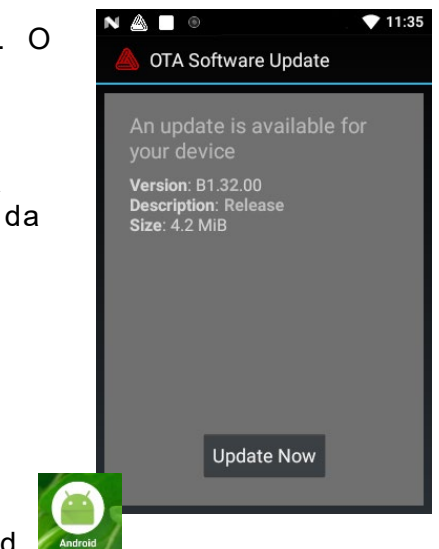